1. Pobierz aplikację Total Commander za pomocą Sklepu Play oraz go zainstaluj na urządzeniu TB-S01/TB-P02.

| ← | total commander                                                                                                    | Q | Ŷ |
|---|----------------------------------------------------------------------------------------------------|---|---|
|   | C. Ghisler<br>Zawiera reklamy                                                                                                    |   |   |
|   | 4,4★     3     Ponad 10 mln       210 tys. opinie     PEGI 3 ⊙     Pobrania       Android wersja menedżera plików Total Commander (pulpit) www.ghisler.com. |   |   |
|   |                                                                                                    |   |   |

 Uruchom aplikację Total Commander, korzystając z funkcji szukaj, wyszukaj plik "media\_codes". W razie wystąpienia problemów z wyszukaniem tego pliku powinien on znajdować się pod następującą ścieżką: System/vendor/etc/media\_codes.xml
 1)

|                       | TotalCommander                                                                                                    | ≡ Menu główne   <-Zaznac                                                 | cz   ->Przełącz                          | do innego                                                                                                    | panelu                                                                                                    |                                                                                                    |                                                                                                    | Set focus on button bar                                                                         |
|-----------------------|----------------------------------------------------------------------------------------------------|--------------------------------------------------------------------------|------------------------------------------|----------------------------------------------------------------------------------------------------|----------------------------------------------------------------------------------------------------|----------------------------------------------------------------------------------------------------|----------------------------------------------------------------------------------------------------|-------------------------------------------------------------------------------------------------|
| ′                     |                                                                                                    |                                                                          | 148.1M / 1.                              | 2G 🏫                                                                                                    | 0/34                                                                                                    | Wewnętrzna pa<br>23.3G / 24.5G                                                                                                    | mięć współdzielona                                                                                              | Historia                                                                                        |
|                       | acct                                                                                                    |                                                                          |                                          | <dir> 10.11.20</dir>                                                                                             | 22 08:21                                                                                                    | Lokalizacja defi<br>Karta SD.USB                                                                                                    | iniowana przez użytko                                                                                           | Zakładki                                                                                        |
|                       | bin                                                                                                    |                                                                          |                                          | <dir> 31.12.20</dir>                                                                                             | 108 16:00                                                                                                    | Zdjęcia                                                                                                    |                                                                                                    | Szukaj                                                                                          |
|                       | boot                                                                                                    |                                                                          |                                          | <dir> 31.12.20</dir>                                                                                             | 108 16:00                                                                                                    | Pobrane pliki                                                                                                    |                                                                                                    | Zakończ                                                                                         |
|                       | cache                                                                                                    |                                                                          |                                          | <dir> 01.01.20</dir>                                                                                             | 15 00:00                                                                                                    | Główny katalog<br>23.3G / 24.5G                                                                                                    | systemu                                                                                                    | Nowy katalog                                                                                    |
| 2)                    |                                                                                                    |                                                                          |                                          |                                                                                                    |                                                                                                    |                                                                                                    |                                                                                                    |                                                                                                 |
| <b>Zna</b><br>Szukaj: | ajdź pliki                                                                                                    |                                                                          |                                          |                                                                                                    |                                                                                                    |                                                                                                    | in the second second second second second second second second second second second second second second second | na line                                                                                         |
| media                 | _codecs                                                                                                    |                                                                          |                                          |                                                                                                    |                                                                                                    |                                                                                                    |                                                                                                    | +                                                                                               |
| 🗌 Reg                 | JEx 🗌 Przeszukaj wybrane k                                                                                                    |                                                                          |                                          |                                                                                                    |                                                                                                    |                                                                                                    |                                                                                                    |                                                                                                 |
|                       |                                                                                                    |                                                                          | SZUKA                                    |                                                                                                    |                                                                                                    |                                                                                                    |                                                                                                    |                                                                                                 |
| 3)                    |                                                                                                    |                                                                          |                                          |                                                                                                    |                                                                                                    |                                                                                                    |                                                                                                    |                                                                                                 |
|                       | TotalCommander                                                                                                    | ≡ Menu główne   <-Zaznac:                                                | z   ->Przełącz d                         | lo innego                                                                                                    | panelu                                                                                                    |                                                                                                    |                                                                                                    | :                                                                                               |
| /                     |                                                                                                    |                                                                          |                                          |                                                                                                    |                                                                                                    |                                                                                                    |                                                                                                    |                                                                                                 |
| 1 <b>1</b>            |                                                                                                    |                                                                          | Znaleziono:                              | 6 <b>n</b>                                                                                                    | <sup>0/6</sup>                                                                                                    | Wewnętrzna pan<br>23.3G / 24.5G                                                                                                    | nięć współdzielona                                                                                              | /storage/emulated/0                                                                             |
|                       | <br>system/vendor/etc/media_                                                                                                    | codecs_ext.xml                                                           | Znaleziono:<br>Pominięto: proc, dev, sy  | 6<br>/s<br>7.5k 18.10.202                                                                                        |                                                                                                    | Wewnętrzna par<br>23.3G / 24.5G<br>Lokalizacja defin<br>Karta SD,USB,                                                                                                | nięć współdzielona<br>niowana przez użytkow                                                                     | ،<br>/storage/emulated/0<br>nika ئ                                                              |
|                       | <br>system/vendor/etc/media_<br>system/vendor/etc/media_                                                                                            | codecs_ext.xml<br>codecs_performance.xml                                 | Znaleziono:<br>Pominięto: proc, dev, sy  | 6<br>7.5k 18.10.202<br>6.1k 31.12.200                                                                            | 0/6<br><b>U</b><br>12 13:32<br>18 16:00                                                                                                    | Wewnętrzna par<br>23.36 / 24.56<br>Lokalizacja defin<br>Karta SD,USB,<br>Zdjęcia                                                                                     | nięć współdzielona<br>niowana przez użytkow                                                                     | /storage/emulated/0<br>nika U<br>/storage/emulated/0/DCIM                                       |
|                       | <br>system/vendor/etc/media_<br>system/vendor/etc/media_<br>system/vendor/etc/media_                                                                | codecs_ext.xml<br>codecs_performance.xml<br>codecs.xml                   | Znaleziono:<br>Pominięto: proc, dev, sy  | 6.1k 31.12.200                                                                                                   | 0/6<br><b>C</b><br>12 13:32<br>18 16:00<br>12 13:40                                                                                                    | Wewnętrzna par<br>23.36 / 24.56<br>Lokalizacja defin<br>Karta SD,USB,<br>Zdjęcia<br>Pobrane pliki                                                                    | nięć współdzielona<br>niowana przez użytkow                                                                     | /storage/emulated/0<br>nika<br>/storage/emulated/0/DCIM<br>/storage/emulated/0/DOwnload         |
|                       | <br>system/vendor/etc/media_<br>system/vendor/etc/media_<br>system/vendor/etc/media_<br>vendor/etc/media_codecs_                                    | codecs_ext.xml<br>codecs_performance.xml<br>codecs.xml<br>ext.xml        | Znalezilono:<br>Pominięto: proc, dev, sy | 6<br>7.5k 18.10.202<br>6.1k 31.12.200<br>16.8k 18.10.202<br>7.5k 18.10.202                                       | 0/6<br><b>U</b><br>12 13:32<br>18 16:00<br>12 13:40<br>12 13:32                                                                                                    | Wewnętrzna pan<br>23.36 / 24.56<br>Lokalizacja defini<br>Karta SDUSE<br>Zdjęcia<br>Pobrane pliki<br>Główny katalog s<br>23.36 / 24.56                                | nięć współdzielona<br>niowana przez użytkow<br>systemu                                                          | /storage/emulated/0<br>mika<br>/storage/emulated/0/DCIM<br>/storage/emulated/0/Download         |
|                       | <br>system/vendor/etc/media_<br>system/vendor/etc/media_<br>system/vendor/etc/media_<br>vendor/etc/media_codecs_<br>vendor/etc/media_codecs_        | codecs_ext.xml codecs_performance.xml codecs.xml ext.xml performance.xml | Znaleziono:<br>Pominięto: proc. dev. sy  | 6 x<br>7.5k 18.10.202<br>6.1k 31.12.200<br>16.8k 18.10.202<br>7.5k 18.10.202<br>6.1k 31.12.200                   | 0/6<br>2 13.32<br>18 16.00<br>12 13.40<br>12 13.40<br>18 16.00                                                                                                    | Wewnętrzna pan<br>23.36 / 24.56<br>Lokalizacja defin<br>Karta SD,USB,<br>Zdjęcia<br>Pobrane pliki<br>Główny katalog t<br>23.36 / 24.56<br>Zakładki                   | nięć współdzielona<br>niowana przez użytkow<br>systemu                                                          | /storage/emulated/0/<br>mika<br>/storage/emulated/0//DCIM<br>/storage/emulated/0//Download<br>/ |
|                       | <br>system/vendor/etc/media_<br>system/vendor/etc/media_<br>system/vendor/etc/media_codecs_<br>vendor/etc/media_codecs_<br>vendor/etc/media_codecs. | codecs_ext.xml codecs_performance.xml codecs.xml ext.xml performance.xml | Znaleziono:<br>Pominięto: proc, dev, sy  | 6,<br>7.5k 18.10.202<br>6.1k 31.12.200<br>16.8k 18.10.202<br>7.5k 18.10.202<br>6.1k 31.12.200<br>16.8k 18.10.202 | 0/6<br>2 13.32<br>18 16.00<br>12 13.40<br>18 16.00<br>12 13.40<br>10 10<br>10 10<br>10<br>10 10<br>10 10 | Wewnętrzna pan<br>23.36 / 24.56<br>Lokalizacja defini<br>Karta SDUSB<br>Zdjęcia<br>Pobrane pliki<br>Główny katalog s<br>23.36 / 24.56<br>Zakładki<br>Zainstalowane a | nięć współdzielona<br>niowana przez użytkow<br>systemu<br>plikacje                                              | /storage/emulated/0<br>nika<br>/storage/emulated/0/DCIM<br>/storage/emulated/0/Download<br>/    |

3. Otwórz plik oraz wyszukaj następujący wiersz:

<MediaCodec name="OMX.amlogic.audio.decoder.eac3" type="audio/eac3" />

```
<iviediaCodec name="UNIX.google.g/11.alaw.decoder" type= audio/g/11-alaw" />
 <MediaCodec name="OMX.google.g711.mlaw.decoder" type="audio/g711-mlaw" />
 <MediaCodec name="OMX.google.adpcm.ima.decoder" type="audio/adpcm-ima" />
 <MediaCodec name="OMX.google.adpcm.ms.decoder" type="audio/adpcm-ms" />
 <MediaCodec name="OMX.google.vorbis.decoder" type="audio/vorbis" />
 <MediaCodec name="OMX.google.alac.decoder" type="audio/alac" />
  <MediaCodec name="OMX.google.ape.decoder" type="audio/ape" />
  <MediaCodec name="OMX.google.raw.decoder" type="audio/raw" />
<MediaCodec name="OMX.amlogic.audio.decoder.ac3" type="audio/ac3" />
<MediaCodec name="OMX.amlogic.audio.decoder.eac3" type="audio/eac3" />
  <MediaCodec name="OMX.amlogic.audio.decoder.dtshd" type="audio/dtshd" />
<MediaCodec name="OMX.google.opus.decoder" type="audio/opus">
    <Limit name="channel-count" max="8" />
    <Limit name="sample-rate" ranges="48000" />
    <Limit name="bitrate" range="6000-510000" />
  </MediaCodec>
  <MediaCodec name="OMX.google.flac.decoder" type="audio/flac" />
```

4. Dopisz "<!--" przed i "-->" po zaznaczonym kodzie.

Finalnie wiersz ten powinien wyglądać jak poniżej:

<!--<MediaCodec name="OMX.amlogic.audio.decoder.eac3" type="audio/eac3" />-->

```
<MediaCodec name="OMX.google.g711.alaw.decoder" type="audio/g711-alaw" />
 <MediaCodec name="OMX.google.g711.mlaw.decoder" type="audio/g711-mlaw" />
 <MediaCodec name="OMX.google.adpcm.ima.decoder" type="audio/adpcm-ima" />
 <MediaCodec name="OMX.google.adpcm.ms.decoder" type="audio/adpcm-ms" />
 <MediaCodec name="OMX.google.vorbis.decoder" type="audio/vorbis" />
 <MediaCodec name="OMX.google.alac.decoder" type="audio/alac" />
 <MediaCodec name="OMX.google.ape.decoder" type="audio/ape" />
 <MediaCodec name="OMX.google.raw.decoder" type="audio/raw" />
<MediaCodec name="OMX.amlogic.audio.decoder.ac3" type="audio/ac3" />
<!--<MediaCodec name="OMX.amlogic.audio.decoder.eac3" type="audio/eac3" />->
  <MediaCodec name="OMX.amlogic.audio.decoder.dtshd" type="audio/dtshd" />
<MediaCodec name="OMX.google.opus.decoder" type="audio/opus">
    <Limit name="channel-count" max="8" />
    <Limit name="sample-rate" ranges="48000" />
    <Limit name="bitrate" range="6000-510000" />
  </MediaCodec>
  <MediaCodec name="OMX.google.flac.decoder" type="audio/flac" />
```

- 5. Zrestartuj urządzenie.
- 6. Aplikacje takie jak HBO oraz Disney+ powinny działać poprawnie.